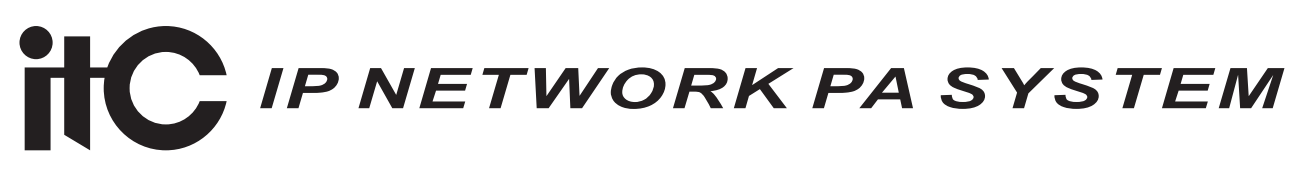

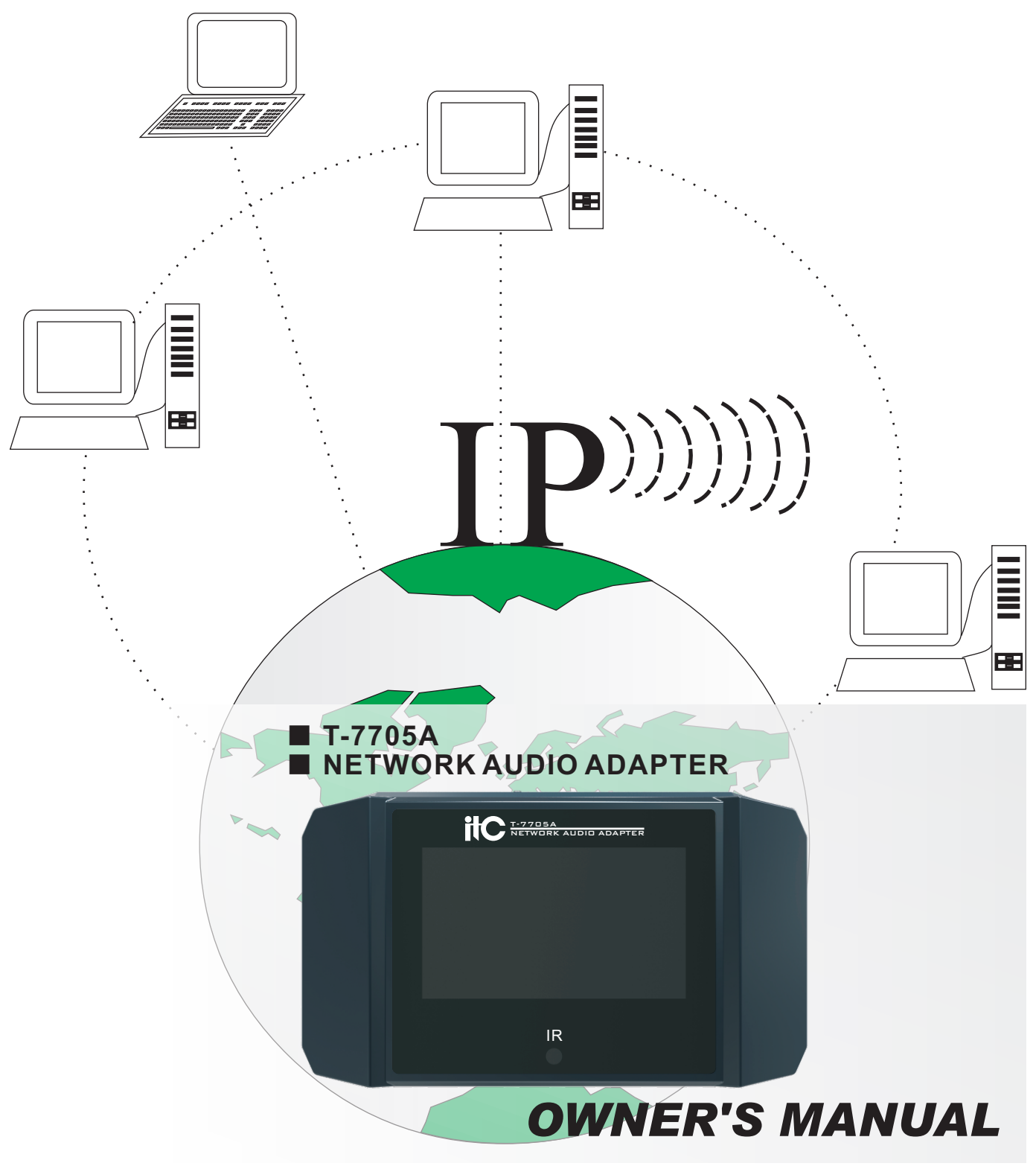

Please follow the instructions in this manual to obtain the optimum results from this unit. We also recommend that you keep this manual handy for future reference.

# TABLE OF CONTENTS

| 1. SAFETY PRECAUTIONS                             |
|---------------------------------------------------|
| 2. APPLICATION                                    |
| 3. FEATURES                                       |
| 4. NOMENCLATURE AND FUNCTIONS                     |
| 4.1 Side panel6                                   |
| 4.2 Remote control                                |
| 5. TERMINAL CONFIGURATION OPERATING INSTRUCTIONS7 |
| 6. DISPLAY SCREEN OPERATION INTRODUCTION          |
| 7. WIRING DIAGRAM12                               |
| 8. BLOCK DIAGRAM13                                |
| 9. SPECIFICATIONS14                               |
| 10. INSTALLATION METHOD15                         |

# **1. SAFETY PRECAUTIONS**

- Be sure to read the instructions in this section carefully before use.
- Make sure to observe the instructions in this manual as the conventions of safety symbols and messages regarded as very important precautions are included.
- We also recommend you keep this instruction manual handy for future reference.

#### Safety Symbol and Message Conventions

Safety symbols and messages described below are used in this manual to prevent bodily injury and property damage which could result from mishandling. Before operating your product, read this manual first and understand the safety symbols and messages so you are thoroughly aware of the potential safety

# ▲ WARNING ▲ CAUTION

Indicates a potentially hazardous situation which, if mishandled, could result in death or serious personal injury.

Indicates a potentially hazardous situation which, if mishandled, could result in moderate or minor personal injury, and/or property damage.

# 

#### When Installing the Unit

- Do not expose the unit to rain or an environment where it may be splashed by water or other liquids, as doing so may result in fire or electric shock.
- Use the unit only with the voltage specified on the unit. Using a voltage higher than that which is specified may result in fire or electric shock.
- Do not cut, kink, otherwise damage nor modify the power supply cord. In addition, avoid using the power cord in close proximity to heaters, and never place heavy objects -- including the unit itself -- on the power cord, as doing so may result in fire or electric shock.
- Be sure to replace the unit's terminal cover after connection completion. Because high voltage is applied to the speaker terminals, never touch these terminals to avoid electric shock.
- Be sure to ground to the safety ground (earth) terminal to avoid electric shock. Never ground to a gas pipe as a catastrophic disaster may result.
- Avoid installing or mounting the unit in unstable locations, such as on a rickety table or a slanted surface. Doing so may result in the unit falling down, causing personal injury and/or property damage.

#### When the Unit is in Use

- Should the following irregularity be found during use, immediately switch off the power, disconnect the power supply plug from the AC outlet and contact your nearest ITC dealer. Make no further attempt to operate the unit in this condition as this may cause fire or electric shock.
  - · If you detect smoke or a strange smell coming from the unit.
  - · If water or any metallic object gets into the unit
  - · If the unit falls, or the unit case breaks
  - If the power supply cord is damaged (exposure of the core, disconnection, etc.)
  - · If it is malfunctioning (no tone sounds.)
- To prevent a fire or electric shock, never open nor remove the unit case as there are high voltage components inside the unit. Refer all servicing to your nearest ITC dealer.
- Do not place cups, bowls, or other containers of liquid or metallic objects on top of the unit. If they accidentally spill into the unit, this may cause a fire or electric shock.
- Do not insert nor drop metallic objects or flammable materials in the ventilation slots of the unit's cover, as this may result in fire or electric shock.

# 

#### When Installing the Unit

- Never plug in nor remove the power supply plug with wet hands, as doing so may cause electric shock.
- When unplugging the power supply cord, be sure to grasp the power supply plug; never pull on the cord itself. Operating the unit with a damaged power supply cord may cause a fire or electric shock.
- When moving the unit, be sure to remove its power supply cord from the wall outlet. Moving the unit with the power cord connected to the outlet may cause damage to the power cord, resulting in fire or electric shock. When removing the power cord, be sure to hold its plug to pull.
- Do not block the ventilation slots in the unit's cover. Doing so may cause heat to build up inside the unit and result in fire.
- Avoid installing the unit in humid or dusty locations, in locations exposed to the direct sunlight, near the heaters, or in locations generating sooty smoke or steam as doing otherwise may result in fire or electric shock.

#### When the Unit is in Use

- Do not place heavy objects on the unit as this may cause it to fall or break which may result in personal injury and/or property damage. In addition, the object itself may fall off and cause injury and/or damage.
- Make sure that the volume control is set to minimum position before power is switched on. Loud noise produced at high volume when power is switched on can impair hearing.
- Do not operate the unit for an extended period of time with the sound distorting. This is an indication of a malfunction, which in turn can cause heat to generate and result in a fire.
- Contact your ITC dealer as to the cleaning. If dust is allowed to accumulate in the unit over a long period of time, a fire or damage to the unit may result.
- If dust accumulates on the power supply plug or in the wall AC outlet, a fire may result. Clean it periodically. In addition, insert the plug in the wall outlet securely.
- Switch off the power, and unplug the power supply plug from the AC outlet for safety purposes when cleaning or leaving the unit unused for 10 days or more. Doing otherwise may cause a fire or electric shock.

An all-pole mains switch with a contact separation of at least 3 mm in each pole shall be incorporated in the electrical installation of the building.

# 2. APPLICATION

Wall Mounted IP network terminal is suitable for broadcasting recorded voice files or background music programs in classrooms, multimedia classrooms, offices, conference rooms, prisons, hospital departments, subways and other places.

# 3. FEATURES

- 1. Wall-mounted design, small size with aluminum alloy structure, delicate design.
- 2.4.3-inch display, with infrared remote control function, easy to operate.
- 3. Built-in network IP decoding module can play network music in real time and has one-way call function, the network delay time of the system for collecting playback and one-way calling is less than 100ms.
- 4. Built-in on-demand acquisition module, which can realize real-time on-demand function of network media library audio.
- 5. Built-in 2×10W digital power amplifier, higher efficiency with lower heat, CD-quality sound.
- 6. One AUX input, one LINE OUT output, suitable for on-site local broadcasting.

#### 7. Priority function:

- 1) Network alarms are the highest priority.
- 2) Local AUX is prioritized over network background music.
- 3) Network background music music in is prioritized over USB music.
- 8. Compatible with router, switcher, bridge gateway, Modem, Internet, 2G, 3G, 4G, multicast, unicast. etc.

# 4. NOMENCLATURE AND FUCTIONS

#### 4.1 Side panel

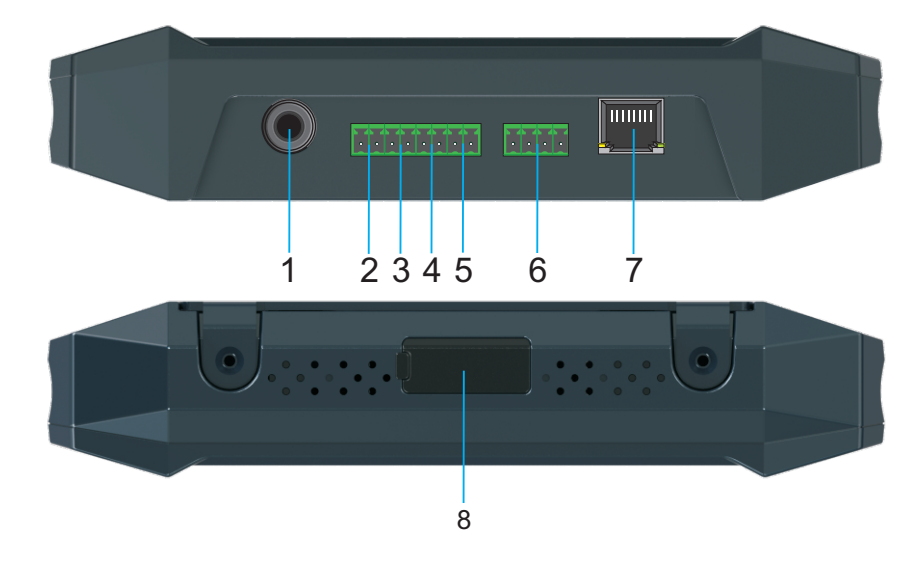

- 1. DC power supply 24V/1. 5A power input;
- 2. AUX input for CD-type audio source devices;
- 3. LINE OUT, line output, for external local amplification;
- 4. SPK OUT2-speaker output port;
- 5. SPK OUT1-speaker output port;
- 6. The volume box can adjusting of AUX and the network volume control port by touch
- 7. Network interface input;
- 8. USB interface input for local input.

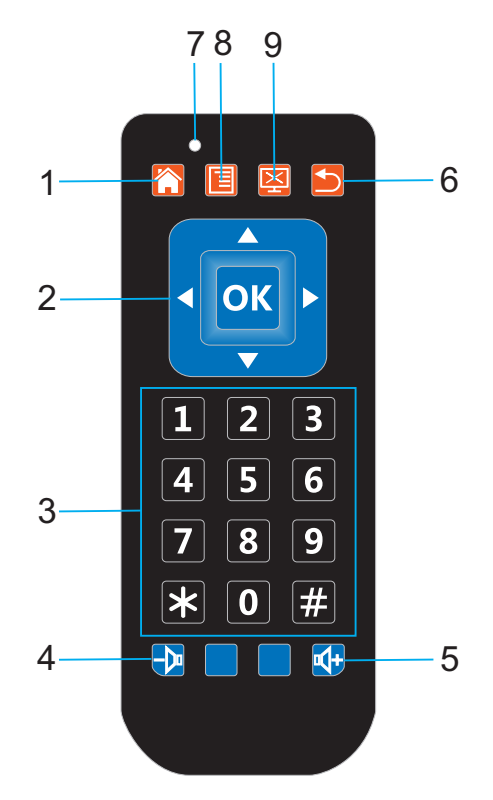

#### 4.2 Remote control

- 1. Back to Main Menu
- 2. Confirm button/up/down/left/right select direction button
- 3. Number button 0-9, button\*, button#
- 4. Volume reducing button
- 5. Volume increasing button
- 6. Return button
- 7. Work status indicator
- 8. Reserved function button
- 9. Stop button

# **5. TERMINAL CONFIGURATION OPERATING INSTRUCTIONS**

The terminal needs to be configured before installation, before installation, need make a installation plan including terminal name, terminal IP address, gateway IP address, server IP address, location of terminal installation, and label the information on the terminal to ensure the convenient use of the device. Please save the plan as an electronic document for future maintenance. After the system planning is completed, please configure parameters of each terminal includes "terminal IP address, subnet mask, gateway and server address".

1. Installing software. Find the IP network broadcast system software installation package, double-click to open it, click on the program "terminal configuration tool", after the installation of the program is completed, as shown below:

| P Tool Setup | X<br>Welcome to the IP Tool Setup<br>Wizard<br>The Setup Wizard will allow you to change the way IP Tool<br>features are installed on your computer or even to remove<br>IP Tool from your computer. Click 'Next' to continue or<br>"Cance" to exit the Setup Wizard. | P Tool Setup | X<br>Completing the IP Tool Setup<br>Wizard<br>Click the "Finish" button to exit the Setup Wizard. |
|--------------|----------------------------------------------------------------------------------------------------|--------------|----------------------------------------------------------------------------------------------------|
|              | < Back Next > Cancel                                                                                                    |              | < Back Finish Cancel                                                                               |

2. After the program is installed, a icon is generated on the desktop, as shown below:

3. Double-click the icon to run, and the "terminal configuration tool" window will pop up, as shown below:

| 🗐 IP Tool           |                        |          |            |             |         |     |        | _ | $\times$ |
|---------------------|------------------------|----------|------------|-------------|---------|-----|--------|---|----------|
| Select Network Car  | d: 172, 16, 11, 223 🗸  |          | IP Address | Subnet Mask | Gateway | MAC | Server |   |          |
| Original IP address | : 192.168.100.100      | ping     |            |             |         |     |        |   |          |
|                     | Inquire 🖂 Br           | roadcast |            |             |         |     |        |   |          |
| New Terminal ———    |                        |          |            |             |         |     |        |   |          |
| New IP address:     | 192. 168. 168. 166     | ping     |            |             |         |     |        |   |          |
| Subnet Mask:        | ping<br>255, 255, 0, 0 |          |            |             |         |     |        |   |          |
| Gateway:            | 192. 168. 168. 1       |          |            |             |         |     |        |   |          |
| Primary server:     | 192. 168. 168. 254     | Write    |            |             |         |     |        |   |          |
| Backup server 1:    | 0. 0. 0. 0             |          |            |             |         |     |        |   |          |
| Backup server 2:    | 0.0.0.0                |          |            |             |         |     |        |   |          |
|                     |                        |          |            |             |         |     |        |   |          |
|                     |                        |          |            |             |         |     |        |   |          |
|                     |                        |          |            |             |         |     |        |   |          |
|                     | Management M           | Model    |            |             |         |     |        |   |          |

# 5. TERMINAL CONFIGURATION OPERATING INSTRUCTIONS

The configuration steps:

Step 1: Connect the terminal and the computer installed with the terminal configuration tool program by the network wire, Plug in the power until the termianl power indicator is on.

Step 2: double-click to open the shortcut icon of "terminal configuration tool", select the network card first, and left-click the "query" button in the window, to query the terminal's original IP address. Please pay attention to: local IP address of the computer should be set in the same network segment as the terminal, because the default IP of terminal is: 192.168.168.166, so the computer's local IP address should also be set to: 192.168.168.X, otherwise it maybe not match the IP terminal address.

Step 3: In the window of "Terminal Configuration Tool", fill in correct "IP address", "Subnet mask", "Gateway IP" and "Server IP", as below:

| 回 IP Tool            |                 |           |   |            |             |         |     |        |
|----------------------|-----------------|-----------|---|------------|-------------|---------|-----|--------|
| Select Network Card: | 172.16.11.188 - |           |   | IP Address | Subnet Mask | Gateway | MAC | Server |
|                      |                 |           | • |            |             |         |     |        |
| Original IP address: | 172.16.11.20    | ping      |   |            |             |         |     |        |
|                      | ping            |           |   |            |             |         |     |        |
|                      | Inquire         | Broadcast |   |            |             |         |     |        |
| New Terminal         |                 |           |   |            |             |         |     |        |
| New IP address:      | 172.16.11.20    | ping      |   |            |             |         |     |        |
|                      | ping            |           |   |            |             |         |     |        |
| Subnet Mask:         | 255.255.255.0   |           |   |            |             |         |     |        |
|                      |                 |           |   |            |             |         |     |        |
| Gateway:             | 172.16.11.254   |           |   |            |             |         |     |        |
| Primary server:      | 172.16.11.217   | Write     |   |            |             |         |     |        |
| Backup server 1:     | 0.0.0.0         |           |   |            |             |         |     |        |
| Backup server 2:     | 0.0.0.0         |           |   |            |             |         |     |        |
|                      |                 |           |   |            |             |         |     |        |
|                      |                 |           |   |            |             |         |     |        |
|                      |                 |           |   |            |             |         |     |        |
|                      |                 |           |   |            |             |         |     |        |
|                      |                 |           |   |            |             |         |     |        |
|                      | Management      | Model     |   |            |             |         |     |        |

Step 4: left click on the "write" button, there will be a window prompt after the successful configuration; after that, left click on the "query" button, the parameters of the terminal will be re-read by the configuration program, if it display as the same as entered one, means that the configuration was successful.

| 回 IP Tool            |                 |           |           |                  |                    |                  |        |                 |
|----------------------|-----------------|-----------|-----------|------------------|--------------------|------------------|--------|-----------------|
| Select Network Card: | 172.16.11.188 - |           |           | IP Address       | Subnet Mask        | Gateway          | MAC    | Server          |
|                      |                 |           | •         | 172.16.11.20     |                    |                  |        | N 172.16.11.217 |
| Original IP address: | 172.16.11.20    | ping      |           |                  |                    |                  |        |                 |
|                      | ping            |           |           |                  |                    |                  |        |                 |
|                      | Inquire         | Broadcast |           |                  |                    |                  |        |                 |
| New Terminal         |                 |           |           |                  |                    |                  |        |                 |
|                      |                 |           |           |                  |                    |                  |        |                 |
| New IP address:      | 172.16.11.20    | ping      |           |                  |                    |                  | 57     |                 |
|                      | ping            | pieasi    | e choose: |                  |                    |                  |        |                 |
| Subnet Mask:         | 255.255.255.0   | Con       | figuratio | n successful! Co | ontinue to configu | re the next term | ninal! |                 |
| C-1                  | 170 10 11 054   |           |           |                  |                    |                  |        |                 |
| Gateway:             | 172.16.11.204   |           |           |                  | Ve                 |                  | No     |                 |
| Primary server:      | 172.16.11.217   | Write     |           |                  |                    |                  |        |                 |
| Paskus serves 1      | 0.0.0.0         |           |           |                  |                    |                  |        |                 |
| backup server 1.     | 0.0.0.0         |           |           |                  |                    |                  |        |                 |
| Backup server 2:     | 0.0.0.0         |           |           |                  |                    |                  |        |                 |
|                      |                 |           |           |                  |                    |                  |        |                 |
|                      |                 |           |           |                  |                    |                  |        |                 |
|                      |                 |           |           |                  |                    |                  |        |                 |
|                      |                 |           |           |                  |                    |                  |        |                 |
|                      | Management      | Model     |           |                  |                    |                  |        |                 |
|                      | management      | model     |           |                  |                    |                  |        |                 |

# 5. TERMINAL CONFIGURATION OPERATING INSTRUCTIONS

Step 5: If multiple terminals are in the same network segment, you only need to modify the IP address of one terminal, it is needed to click on the terminal in the queried terminals list, then cancel the choice of broadcast on the left interface, modify the IP address and click for configuration.

| 🔲 IP Tool                                                                                                    |                                                                                                    |               |                                                                                                    |                                                                                                    |                                                                                                    |                                                                                                    |                                                                                                    | - 0                                                                                                    | ×                                                        |
|----------------------------------------------------------------------------------------------------|----------------------------------------------------------------------------------------------------|---------------|----------------------------------------------------------------------------------------------------|----------------------------------------------------------------------------------------------------|----------------------------------------------------------------------------------------------------|----------------------------------------------------------------------------------------------------|----------------------------------------------------------------------------------------------------|----------------------------------------------------------------------------------------------------|----------------------------------------------------------|
| Select Network Card:                                                                                                    | 172.16.11.188 -                                                                                                    |               | IP Address                                                                                                    | Subnet Mask                                                                                                    | Gateway                                                                                                    | MAC                                                                                                    |                                                                                                    | Server                                                                                                    |                                                          |
| Original IP address:                                                                                                    | 172.16.11.20 ping                                                                                                    | ۲             | 172.16.11.20                                                                                                    | 255.255.255.0                                                                                                    | 172.16.11.254                                                                                                    | 42-4c-45-01-28-be0A-20                                                                                                    | 180814-REV-1.18-EN                                                                                                    | 172.16.11.217                                                                                                    |                                                          |
|                                                                                                    | ping                                                                                                    |               | 172.16.11.22                                                                                                    | 255.255.255.0                                                                                                    | 172.16.11.254                                                                                                    | 42-4C-45-00-4E-92F103                                                                                                    | RCT6-TR-20170225-REV-9.15-CN                                                                                                    | 172.16.11.228,0.0.0.0,0.0                                                                                                    | 0.0.0                                                    |
|                                                                                                    | Inquire V Broadcast                                                                                                    |               | 172.16.11.31                                                                                                    | 255.255.255.0                                                                                                    | 172.16.11.254                                                                                                    | 42-4C-45-00-5D-10F103                                                                                                    | RCT6-TR-20170225-REV-9.15-CN                                                                                                    | 172.16.11.218,0.0.0.0,0.0                                                                                                    | 0.0.0                                                    |
| New Terminal                                                                                                    |                                                                                                    |               | 172.16.11.34                                                                                                    | 255.255.255.0                                                                                                    | 172.16.11.254                                                                                                    | 42-4C-45-00-51-4BF103                                                                                                    | RCT6-TR-20170225-REV-9.15-CN                                                                                                    | 172.16.11.218,0.0.0.0,0.0                                                                                                    | 0.0.0                                                    |
| New IP address:                                                                                                    | 172.16.11.20 ping                                                                                                    |               | 172.16.11.37                                                                                                    | 255.255.255.0                                                                                                    | 172.16.11.254                                                                                                    | 42-4C-45-00-63-F02F103                                                                                                    | 3RCT6-20170606-REV-9.17-CN                                                                                                    | 172.16.11.228,0.0.0.0,0.0                                                                                                    | 0.0.0                                                    |
| Subnet Mask:                                                                                                    | ping<br>255.255.255.0                                                                                                    |               | 172.16.11.38                                                                                                    | 255.255.255.0                                                                                                    | 172.16.11.254                                                                                                    | 42-4C-45-00-FF-002F103                                                                                                    | 3RCT6-20170606-REV-9.17-CN                                                                                                    | 172.16.11.214,0.0.0.0,0.0                                                                                                    | 0.0.0                                                    |
| Gateway:                                                                                                    | 172.16.11.254                                                                                                    |               | 172.16.11.45                                                                                                    | 255.255.255.0                                                                                                    | 172.16.11.254                                                                                                    | 42-4C-45-00-86-532F103                                                                                                    | 3RCT6-20170606-REV-9.17-CN                                                                                                    | 172.16.11.228,0.0.0.0,0.0                                                                                                    | 0.0.0                                                    |
| Dimension                                                                                                    | 172 16 11 217                                                                                                    |               | 172.16.11.63                                                                                                    | 255.255.255.0                                                                                                    | 172.16.11.254                                                                                                    | 42-4C-45-00-17-15                                                                                                    |                                                                                                    | 172.16.11.228                                                                                                    |                                                          |
| Backup server 1:                                                                                                    | 0.0.0.0                                                                                                    |               | 172.16.11.66                                                                                                    | 255.255.255.0                                                                                                    | 172.16.11.254                                                                                                    | 42-4C-45-01-9F-902F103                                                                                                    | 3RCT6-20170606-REV-9.17-CN                                                                                                    | 172.16.11.218,0.0.0.0,0.0                                                                                                    | 0.0.0                                                    |
| Backup server 2:                                                                                                    | 0.0.0.0                                                                                                    |               |                                                                                                    |                                                                                                    |                                                                                                    |                                                                                                    |                                                                                                    |                                                                                                    |                                                          |
|                                                                                                    | Management Model                                                                                                    |               |                                                                                                    |                                                                                                    |                                                                                                    |                                                                                                    |                                                                                                    |                                                                                                    |                                                          |
|                                                                                                    | managemente meder                                                                                                    |               |                                                                                                    |                                                                                                    |                                                                                                    |                                                                                                    |                                                                                                    |                                                                                                    |                                                          |
| IP Tool                                                                                                    | ManaBomont, Modor                                                                                                    |               | 12.4.1                                                                                                    | 0.1                                                                                                    | 0.1                                                                                                    |                                                                                                    |                                                                                                    |                                                                                                    | 23                                                       |
| IP Tool<br>Select Network Card:                                                                                                    | 172.16.11.188                                                                                                    |               | IP Address<br>172 16 11 20                                                                                                    | Subnet Mask                                                                                                    | Gateway<br>172 16 11 254                                                                                                    | MAC<br>42-4c-45-01-28-be0A-20                                                                                                    | 180814-REV-1 18-EN                                                                                                    | Server                                                                                                    | ×                                                        |
| IP Tool<br>Select Network Card:<br>Original IP address:                                                                                                    | 172.16.11.188 •<br>172.16.11.34 ping                                                                                                    |               | IP Address<br>172.16.11.20<br>172.16.11.22                                                                                                    | Subnet Mask<br>255.255.255.0<br>255.255.255.0                                                                                           | Gateway<br>172.16.11.254<br>172.16.11.254                                                                                               | MAC<br>42-4c-45-01-28-be0A-20<br>42-4C-45-00-4E-92F1031                                                                                                    | 180814-REV-1.18-EN<br>RCT6-TR-20170225-REV-9.15-CN                                                                                                    | Server<br>172.16.11.217<br>172.16.11.228,0.0.0,0.0                                                                                                    | 83                                                       |
| IP Tool<br>Select Network Card:<br>Original IP address:                                                                                                    | 172 16.11.188 •<br>172 16.11.34 ping<br>ping<br>inquire Broadcast                                                                                                    |               | IP Address<br>172.16.11.20<br>172.16.11.21<br>172.16.11.31                                                                                          | Subnet Mask<br>255.255.255.0<br>255.255.255.0<br>255.255.255.0                                                                          | Gateway<br>172.16.11.254<br>172.16.11.254<br>172.16.11.254                                                                              | MAC<br>42-4c-45-01-28be0A-20<br>42-4C-45-00-4E-92F1031<br>42-4C-45-00-5D-10F103                                                                                      | 180814-REV-1.18-EN<br>RCT6-TR-20170225-REV-9.15-CN<br>RCT6-TR-20170225-REV-9.15-CN                                                                                                    | Server<br>172.16.11.217<br>172.16.11.228,0.0.0,0,0<br>172.16.11.218,0.0.0,0,0                                                                                                    | £3<br>0.0.0                                              |
| IP Tool<br>Select Network Card:<br>Original IP address:<br>New Terminal                                                                                                    | 172.16.11.188 •<br>172.16.11.34 ping<br>ping<br>Inquire Broadcast                                                                                                    | •             | IP Address<br>172.16.11.20<br>172.16.11.22<br>172.16.11.31<br>172.16.11.34                                                                          | Subnet Mask<br>255 255 255 0<br>255 255 255 0<br>255 255 255 0<br>255 255 255 0<br>255 255 255 0                                        | Gateway<br>172.16.11.254<br>172.16.11.254<br>172.16.11.254<br>172.16.11.254                                                             | MAC<br>42-4c-45-01-28-be0A-20<br>42-4c-45-00-4E-92F103<br>42-4c-45-00-5D-10F103<br>42-4c-45-00-51-4BF103                                                             | 180814-REV-1 18-EN<br>RCT6-TR-20170225-REV-9.15-CN<br>RCT6-TR-20170225-REV-9.15-CN<br>RCT6-TR-20170225-REV-9.15-CN                                                                                                    | Server<br>172.16.11.217<br>172.16.11.228.0.0.0.0.0<br>172.16.11.228.0.0.0.0.0<br>172.16.11.218.00.0.0.0                                                                                                    | £3<br>0.0.0<br>0.0.0                                     |
| IP Tool<br>Select Network Card:<br>Original IP address:<br>New Terminal<br>New IP address:                                                                                                    | 172 16.11.188       172 16.11.34       ping       Inquire       Broadcast       172 16.11.34                                                                                                    | •             | IP Address<br>172.16.11.20<br>172.16.11.22<br>172.16.11.31<br>172.16.11.31<br>172.16.11.37                                                          | Subnet Mask<br>255 255 255 0<br>255 255 255 0<br>255 255 255 0<br>255 255 255 0<br>255 255 255 0                                        | Gateway<br>172.16.11.254<br>172.16.11.254<br>172.16.11.254<br>172.16.11.254<br>172.16.11.254                                            | MAC<br>42-4c-45-01-28-be0A-20<br>42-4c-45-00-4E-92F103<br>42-4c-45-00-50-10F103<br>42-4c-45-00-51-40F103<br>42-4c-45-00-63-F02F103                                   | 180814-REV-1.18-EN<br>RCT6-TR-20170225-REV-9.15-CN<br>RCT6-TR-20170225-REV-9.15-CN<br>RCT6-TR-20170225-REV-9.15-CN<br>IRCT6-20170606-REV-9.17-CN                                                                                       | Server<br>172.16.11.217<br>172.16.11.228.0.0.0.00<br>172.16.11.218.0.0.0.00<br>172.16.11.218.0.0.0.00                                                                                                    | £3<br>0.0.0<br>0.0.0<br>0.0.0                            |
| IP Tool<br>Select Network Card:<br>Original IP address:<br>New Terminal<br>New IP address:<br>Subnet Mask:                                                                                                    | 172 16.11.188 •<br>172 16.11.34 ping<br>ping<br>Inquire Broadcast<br>172 16.11.34 ping<br>255 255 255.0                                                                                                    | )<br>pie      | IP Address<br>172.16.11.20<br>172.16.11.22<br>172.16.11.31<br>172.16.11.34<br>172.16.11.37<br>ase choose!                                           | Subnet Mask<br>255 255 255 0<br>255 255 255 0<br>255 255 255 0<br>255 255 255 0<br>255 255 255 0                                        | Gateway<br>172.16.11.254<br>172.16.11.254<br>172.16.11.254<br>172.16.11.254<br>172.16.11.254                                            | MAC<br>42-4c-45-01-28be0A-20<br>42-4c-45-00-4E-92F103<br>42-4c-45-00-50-10F103<br>42-4c-45-00-51-48F103<br>42-4c-45-00-53-F02F102<br>82                              | 180814-REV-1.18-EN<br>RCT6-TR-20170225-REV-9.15-CN<br>RCT6-TR-20170225-REV-9.15-CN<br>RCT6-TR-20170225-REV-9.15-CN<br>RCT6-20170606-REV-9.17-CN<br>RCT6-20170606-REV-9.17-CN                                                           | Server<br>172.16.11.217<br>172.16.11.228.00.00.00<br>172.16.11.218.00.00.00<br>172.16.11.218.00.00.00<br>172.16.11.228.00.00.00<br>172.16.11.228.00.00.00                                                             | £3<br>0.0.0<br>0.0.0<br>0.0.0<br>0.0.0                   |
| IP Tool<br>Select Network Card:<br>Original IP address:<br>New Terminal<br>New IP address:<br>Subnet Mask:<br>Gateway:                                                                                                    | 172.16.11.188 •<br>172.16.11.188 •<br>172.16.11.34 ping<br>ping<br>Inquire Broadcast<br>172.16.11.34 ping<br>ping<br>255.255.255.0<br>172.16.11.254                                                                             | Pie C         | IP Address           172.16.11.20           172.16.11.22           172.16.11.31           172.16.11.34           172.16.11.37           ase choose! | Subnet Mask<br>255 255 255 0<br>255 255 255 0<br>255 255 255 0<br>255 255 255 0<br>255 255 255 0<br>255 255 255 0                       | Gateway<br>172 16 11 254<br>172 16 11 254<br>172 16 11 254<br>172 16 11 254<br>172 16 11 254<br>172 16 11 254                           | MAC<br>42-4c-45-01-28-be0A-20<br>42-4c-45-00-4E-92F1031<br>42-4c-45-00-5D-10F103<br>42-4c-45-00-51-40F103<br>42-4c-45-00-63-F02F102<br>82<br>82<br>e next terminal!  | 180814-REV-1.18-EN<br>RCT6-TR-20170225-REV-9.15-CN<br>RCT6-TR-20170225-REV-9.15-CN<br>RCT6-TR-20170225-REV-9.15-CN<br>RCT6-20170606-REV-9.17-CN<br>RCT6-20170606-REV-9.17-CN                                                           | Server<br>172.16.11.217<br>172.16.11.218.00.00.00<br>172.16.11.218.00.00.00<br>172.16.11.218.00.00.00<br>172.16.11.218.00.00.00<br>172.16.11.214.00.00.00<br>172.16.11.214.00.00.00                                   | £3<br>0.0.0<br>0.0.0<br>0.0.0<br>0.0.0<br>0.0.0          |
| IP Tool<br>Select Network Card:<br>Original IP address:<br>New Terminal<br>New IP address:<br>Subnet Mask:<br>Gateway:<br>Primary server:                                                                                                    | 172 16.11.188 •<br>172 16.11.34 ping<br>ping<br>Inquire Broadcast<br>172 16.11.34 ping<br>255 255 255 0<br>172 16.11.254<br>172 16.11.218 Way                                                                                   | )<br>ple<br>c | IP Address<br>172.16.11.20<br>172.16.11.22<br>172.16.11.31<br>172.16.11.34<br>172.16.11.37<br>ase choose!                                           | Subnet Mask<br>255 255 255 0<br>255 255 255 0<br>255 255 255 0<br>255 255 255 0<br>255 255 255 0<br>255 255 255 0                       | Gateway<br>172 16.11 254<br>172 16.11 254<br>172 16.11 254<br>172 16.11 254<br>172 16.11 254<br>172 16.11 254                           | MAC<br>42-4c-45-01-28be0A-20<br>42-4C-45-00-4E-92F103<br>42-4C-45-00-50-10F103<br>42-4C-45-00-51-40F103<br>42-4C-45-00-63-F02F103<br>82-<br>e next terminal!         | 180814-REV-1 18-EN<br>RCT6-TR-20170225-REV-9.15-CN<br>RCT6-TR-20170225-REV-9.15-CN<br>RCT6-TR-20170225-REV-9.15-CN<br>RCT6-20170606-REV-9.17-CN<br>RCT6-20170606-REV-9.17-CN                                                           | Server<br>172.16.11.217<br>172.16.11.228.00.00.00<br>172.16.11.218.00.00.00<br>172.16.11.218.00.00.00<br>172.16.11.228.00.00.00<br>172.16.11.228.00.00.00<br>172.16.11.228.00.00.00                                   | £3<br>0.0.0<br>0.0.0<br>0.0.0<br>0.0.0<br>0.0.0          |
| IP Tool<br>Select Network Card:<br>Original IP address:<br>New Terminal<br>New IP address:<br>Subnet Mask:<br>Gateway:<br>Primary server:<br>Backup server 1:                                                                                   | 172.16.11.188       172.16.11.188       ping       Inquire       Broadcast       172.16.11.34       ping       255.255.255.0       172.16.11.254       172.16.11.218       Write                                                | , ple         | IP Address<br>172 16.11 20<br>172 16.11 22<br>172 16.11 31<br>172 16.11 34<br>172 16.11 37<br>ase choose!                                           | Subnet Mask<br>255 255 255 0<br>255 255 255 0<br>255 255 255 0<br>255 255 255 0<br>255 255 255 0<br>ccessful! Continue                  | Gateway<br>172 16 11 254<br>172 16 11 254<br>172 16 11 254<br>172 16 11 254<br>172 16 11 254<br>172 16 11 254<br>to configure th<br>Yes | MAC<br>42-4c-45-01-28-be0A-20<br>42-4C-45-00-4E-92F1031<br>42-4C-45-00-50-10F103<br>42-4C-45-00-51-40F103<br>42-4C-45-00-53-F02F102<br>22<br>e next terminal!<br>No  | 180814-REV-1.18-EN<br>RCT6-TR-20170225-REV-9.15-CN<br>RCT6-TR-20170225-REV-9.15-CN<br>RCT6-TR-20170225-REV-9.15-CN<br>RCT6-20170606-REV-9.17-CN<br>RCT6-20170606-REV-9.17-CN<br>RCT6-20170606-REV-9.17-CN                              | Server<br>172.16.11.217<br>172.16.11.228.00.00.00<br>172.16.11.218.00.00.00<br>172.16.11.228.00.00.00<br>172.16.11.228.00.00.00<br>172.16.11.228<br>172.16.11.228<br>172.16.11.228                                    | 23<br>0.0.0<br>0.0.0<br>0.0.0<br>0.0.0<br>0.0.0          |
| IP Tool<br>Select Network Card:<br>Original IP address:<br>New Terminal<br>New IP address:<br>Subnet Mask:<br>Gateway:<br>Primary server:<br>Backup server 1:<br>Backup server 2:                                                               | 172.16.11.188       172.16.11.188       png       nquire       Broadcast       172.16.11.34       ping       255.255.255.0       172.16.11.254       172.16.11.254       Write       0.0.0                                      | ple<br>c      | IP Address<br>172 16 11 20<br>172 16 11 20<br>172 16 11 22<br>172 16 11 31<br>172 16 11 34<br>172 16 11 37<br>ase choose!                           | Subnet Mask<br>255 255 255 0<br>255 255 255 0<br>255 255 255 0<br>255 255 255 0<br>255 255 255 0<br>ccessful! Continue                  | Gateway<br>172 16 11 254<br>172 16 11 254<br>172 16 11 254<br>172 16 11 254<br>172 16 11 254<br>172 16 11 254                           | MAC<br>42-4c-45-01-28be0A-20<br>42-4C-45-00-4E-92F1031<br>42-4C-45-00-50-10F103<br>42-4C-45-00-53F-02F103<br>42-4C-45-00-53F02F103<br>82<br>e nest terminal!         | 180814-REV-1.18-EN<br>RCT6-TR-20170225-REV-9.15-CN<br>RCT6-TR-20170225-REV-9.15-CN<br>RCT6-20170205-REV-9.15-CN<br>RCT6-20170606-REV-9.17-CN<br>RCT6-20170606-REV-9.17-CN<br>RCT6-20170606-REV-9.17-CN                                 | Server<br>172.16.11.217<br>172.16.11.228.00.0.00<br>172.16.11.228.00.0.00<br>172.16.11.228.00.0.00<br>172.16.11.228.00.0.00<br>172.16.11.228.00.0.00<br>172.16.11.228<br>172.16.11.228                                | £3<br>                                                   |
| IP Tool           Select Network Card:           Onginal IP address:           New Terminal           New IP address:           Subnet Mask:           Gateway:           Primary server:           Backup server 1:           Backup server 2: | 172.16.11.188       172.16.11.188       172.16.11.34       ping       Inquire       Broadcast       172.16.11.24       ping       255.255.255.0       172.16.11.254       Write       0.0.0                                     | Pie C         | IP Address<br>172 16.11.20<br>172 16.11.22<br>172 16.11.31<br>172 16.11.34<br>172 16.11.37<br>ase choosel<br>onfiguration suc                       | Subnet Mask<br>255 255 255 0<br>255 255 255 0<br>255 255 255 0<br>255 255 255 0<br>255 255 255 0<br>255 255 255 0<br>ccessfull Continue | Gateway<br>172 16.11.254<br>172 16.11.254<br>172 16.11.254<br>172 16.11.254<br>172 16.11.254<br>172 16.11.254<br>to configure th<br>Yes | MAC<br>42-4c-45-01-28-be0A-20<br>42-4c-45-00-4E-92F1031<br>42-4c-45-00-5D-10F103<br>42-4c-45-00-51-40F103<br>42-4c-45-00-63-F02F102<br>82<br>e next terminal!        | 180814-REV-1 18-EN<br>RCT6-TR-20170225-REV-9.15-CN<br>RCT6-TR-20170225-REV-9.15-CN<br>RCT6-20170225-REV-9.15-CN<br>RCT6-20170606-REV-9.17-CN<br>RCT6-20170606-REV-9.17-CN<br>RCT6-20170606-REV-9.17-CN                                 | Server<br>172.16.11.217<br>172.16.11.217<br>172.16.11.228,00.0,000<br>172.16.11.218,00.0,000<br>172.16.11.228,00.0,000<br>172.16.11.228,00.0,000<br>172.16.11.228,00.0,000<br>172.16.11.228<br>172.16.11.218,00.0,000 | E3                                                       |
| IP Tool<br>Select Network Card:<br>Original IP address:<br>New Terminal<br>New IP address:<br>Subnet Mask:<br>Gateway:<br>Primary server:<br>Backup server 1:<br>Backup server 2:                                                               | 172.16.11.188       172.16.11.188       ping       Inquire       Broadcast       172.16.11.34       ping       255.255.255.0       172.16.11.218       Write       0.00.0                                                       | )<br>ple      | IP Address<br>172 16.11 20<br>172 16.11 22<br>172 16.11 31<br>172 16.11 34<br>172 16.11 37<br>ase choose!                                           | Subnet Mask<br>255 255 255 0<br>255 255 255 0<br>255 255 255 0<br>255 255 255 0<br>255 255 255 0<br>cessful! Continue                   | Gateway<br>172 16,11,254<br>172 16,11,254<br>172 16,11,254<br>172 16,11,254<br>172 16,11,254<br>to configure th<br>Yes                  | MAC<br>42-4c-45-01-28-be0A-20<br>42-4C-45-00-4E-92F1031<br>42-4C-45-00-50-10F103<br>42-4C-45-00-53-F02F102<br>42-4C-45-00-63-F02F102<br>82<br>e next terminal!<br>No | 180814-REV-1.18-EN<br>RCT6-TR-20170225-REV-9.15-CN<br>RCT6-TR-20170225-REV-9.15-CN<br>RCT6-TR-20170225-REV-9.15-CN<br>RCT6-20170606-REV-9.17-CN<br>RCT6-20170606-REV-9.17-CN<br>RCT6-20170606-REV-9.17-CN<br>RCT6-20170606-REV-9.17-CN | Server<br>172.16.11.217<br>172.16.11.228.00.00.00<br>172.16.11.218.00.00.00<br>172.16.11.228.00.00.00<br>172.16.11.228.00.00.00<br>172.16.11.228.00.00.00<br>172.16.11.228<br>172.16.11.228                           | £3<br>0.0.0<br>0.0.0<br>0.0.0<br>0.0.0<br>0.0.0<br>0.0.0 |
| IP Tool<br>Select Network Card:<br>Original IP address:<br>New Terminal<br>New IP address:<br>Subnet Mask:<br>Gateway:<br>Primary server:<br>Backup server 1:<br>Backup server 2:                                                               | 172.16.11.188       ping         172.16.11.34       ping         nquire       Broadcast         172.16.11.34       ping         255.255.255.0       172.16.11.254         172.16.11.254       Write         0.0.0.0       0.0.0 | )<br>ple      | IP Address<br>172 16 11 20<br>172 16 11 22<br>172 16 11 22<br>172 16 11 31<br>172 16 11 34<br>172 16 11 34<br>172 16 11 34                          | Subnet Mask<br>255 255 255 0<br>255 255 255 0<br>255 255 255 0<br>255 255 255 0<br>255 255 255 0<br>ccessful! Continue                  | Gateway<br>172 16 11 254<br>172 16 11 254<br>172 16 11 254<br>172 16 11 254<br>172 16 11 254<br>172 16 11 254                           | MAC<br>42-4c-45-01-28be0A-20<br>42-4C-45-00-4E-92F1031<br>42-4C-45-00-50-10F103<br>42-4C-45-00-50-10F103<br>42-4C-45-00-53-F02F103<br>82<br>e next terminal!         | 180814-REV-1.18-EN<br>RCT6-TR-20170225-REV-9.15-CN<br>RCT6-TR-20170225-REV-9.15-CN<br>RCT6-20170205-REV-9.15-CN<br>RCT6-20170606-REV-9.17-CN<br>RCT6-20170606-REV-9.17-CN<br>RCT6-20170606-REV-9.17-CN                                 | Server<br>172.16.11.217<br>172.16.11.228.00.0.00<br>172.16.11.228.00.0.00<br>172.16.11.228.00.0.00<br>172.16.11.228.00.0.00<br>172.16.11.228.00.0.00<br>172.16.11.228<br>172.16.11.228                                | 23<br>0.0.0<br>0.0.0<br>0.0.0<br>0.0.0<br>0.0.0<br>0.0.0 |

Notes: If the terminal data can't be queried or the network is blocked, the pop-up window will say Reconfigure the IP address or IP adress writing error. In this case, please reconfigure the network, check the network cable, and turn off the firewall, etc.

# 6. DISPLAY SCREEN OPERATION INTRODUCTION

#### 2. The Screen Operation

1) Power-on at the normal status, the display is shown as below:

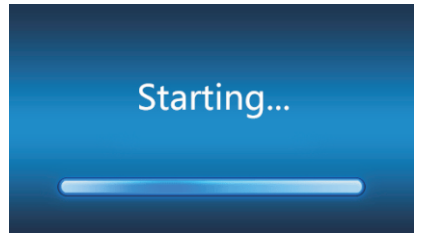

2) After the startup, wait for a while, and press the "MENU" button on the remote control to enter the menu interface. The display screen is shown as below:

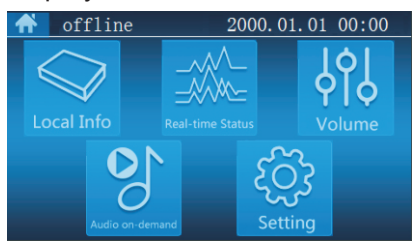

3) In the menu interface, press the number buttons on the panel of "1" to enter to view the IP address of the machine interface as belows:

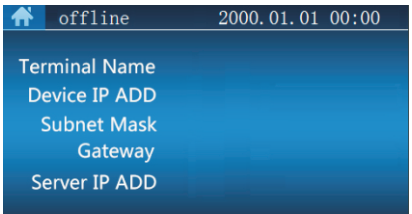

4) In the menu interface, use the direction button of the control unit, to select and check the real-time status of the current terminal, shown as below:

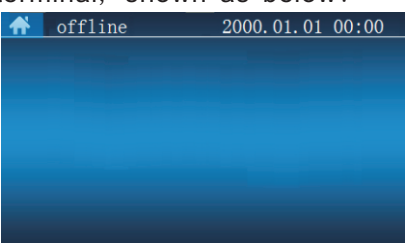

5) In the menu interface, use the direction button of the control unit, to select and confirm the volume control interface of terminal, shown as below:

| offline 🕈           | 2000.01.01 00:00 |
|---------------------|------------------|
| AUX<br>Mute         |                  |
| WEB INSTANT<br>Mute |                  |
|                     |                  |
|                     |                  |

6) In the menu interface, use the direction button of the remote control to select and enter the broadcasting interface of the terminal, shown as below:

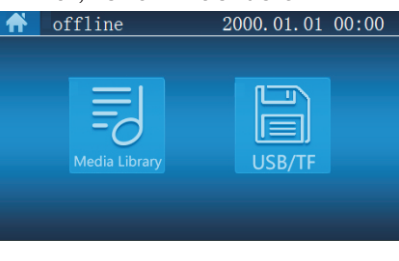

# 6. DISPLAY SCREEN OPERATION INTRODUCTION

7) On the broadcasting interface of the terminal, the audio files in the media library can be freely selected for broadcasting, support operations of the previous/stopped/next, and the play mode of audio files, shown as below:

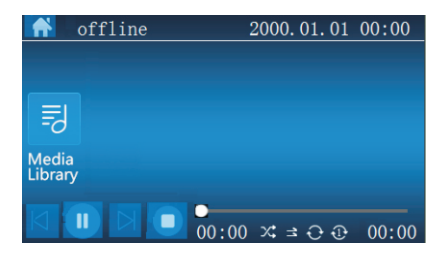

8)In the menu interface, you could use the direction button of the remote control to select and enter the confirmation interface of the terminal. It supports locking the screen of terminal. The interval of the lock screen is shown as below:

|                     | 15 secs  | 0 | 5 minute  | 0 |
|---------------------|----------|---|-----------|---|
| E I                 | 30 secs  | 0 | 10 minute | 0 |
| $\bigcirc$          | 1 minute | 0 | Never     | 0 |
| Lock Screen Setting | 2 minute | 0 |           |   |
| Lock Screen Sexing  | ОК       |   | Cancel    |   |

# 7. WIRING DIAGRAM

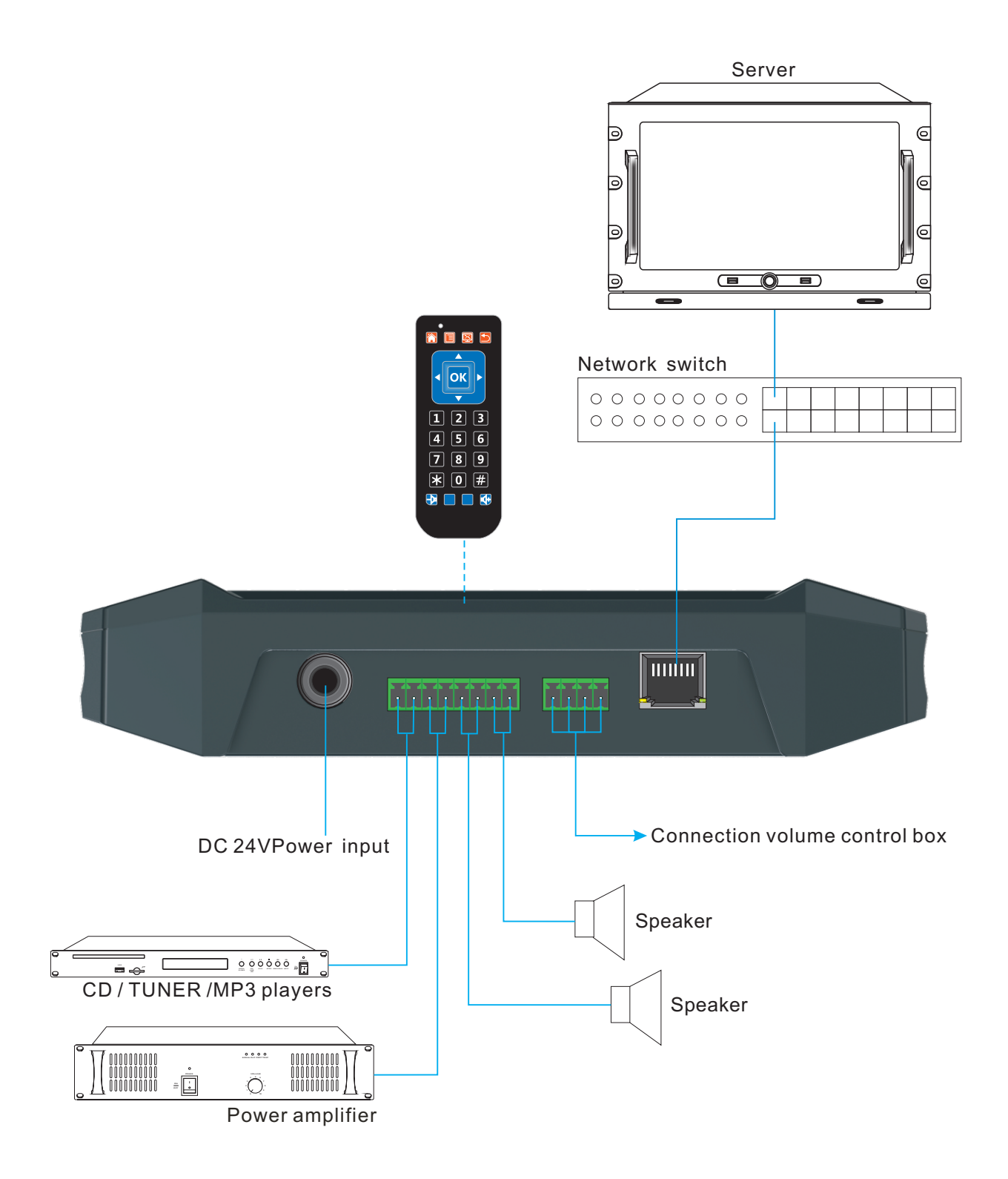

8. BLOCK DIAGRAM

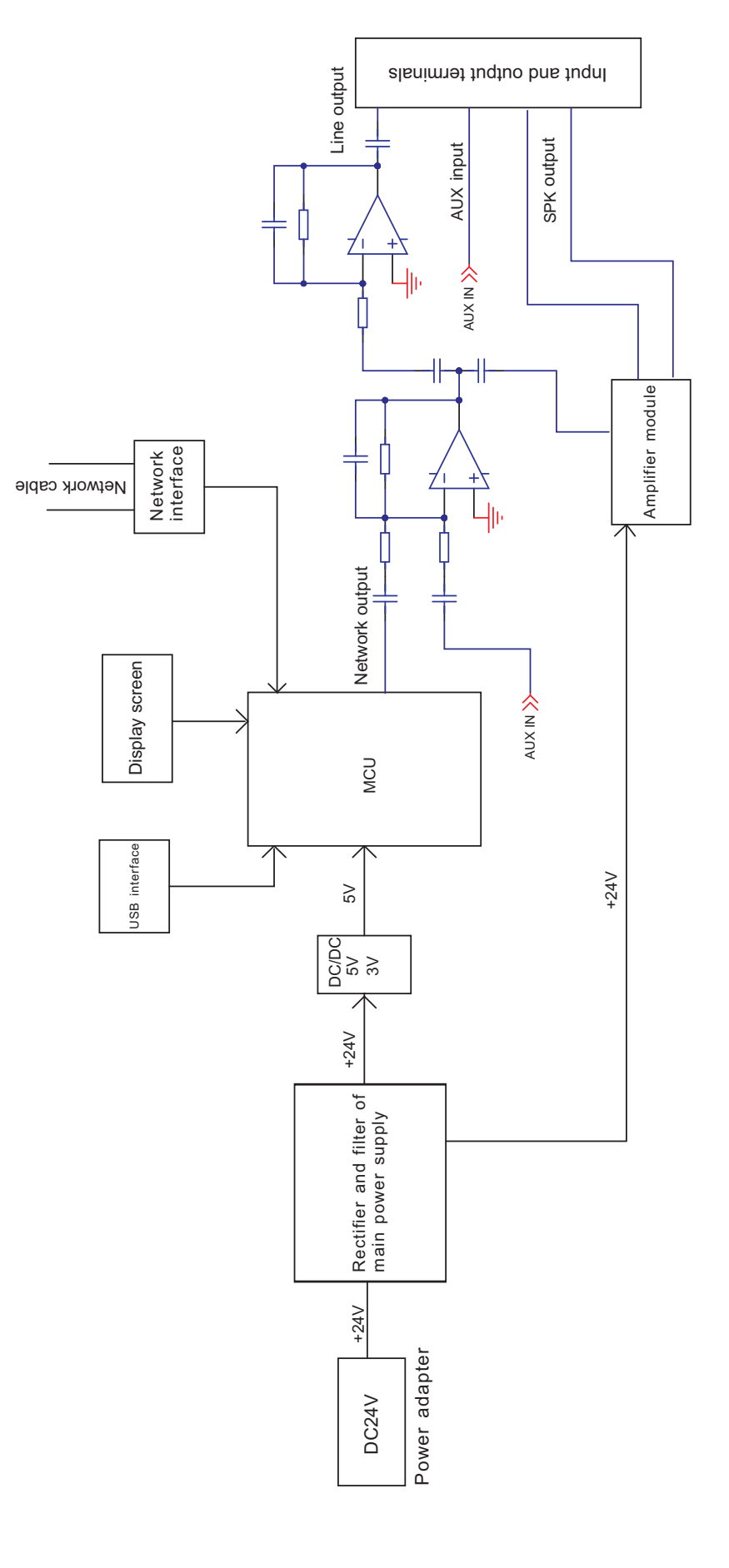

| Model                                      | T-7705A                                                 |
|--------------------------------------------|---------------------------------------------------------|
| Network Interface                          | Standard RJ45 input                                     |
| Support protocol                           | TCP/IP, UDP, IGMP (Multicast)                           |
| Audio Format                               | МрЗ                                                     |
| Sampling Rate                              | 8K~48KHz                                                |
| Transmission rate                          | 100Mbps                                                 |
| Audio mode                                 | 16 bit CD tone quality                                  |
| Display size                               | 4.3 inch                                                |
| Display type                               | Color display                                           |
| Operating Mode                             | infrared remote control                                 |
| Remote Control Distance                    | ≥10m, straight line, no obstacle                        |
| External speaker impedance and Rated Power | 8Ω, 2x10W                                               |
| THD                                        | ≤1%                                                     |
| Frequency response                         | 80Hz~16KHz +1dB/-3dB                                    |
| SNR                                        | ≥68dB                                                   |
| AUX IN Input Sensitivity                   | 350mV connector of industrial standard                  |
| MIC Input Sensitivity                      | 5mV                                                     |
| Operation temperature                      | 5℃~40℃                                                  |
| Operation humidity                         | 20%~80% relative humidity without moisture condensation |
| Power Consumption                          | ≤70W                                                    |
| Input power                                | DC 24V                                                  |
| Dimensions                                 | 190x110x40mm                                            |
| Weight                                     | 1Kg                                                     |

# **10. INSTALLATION METHOD**

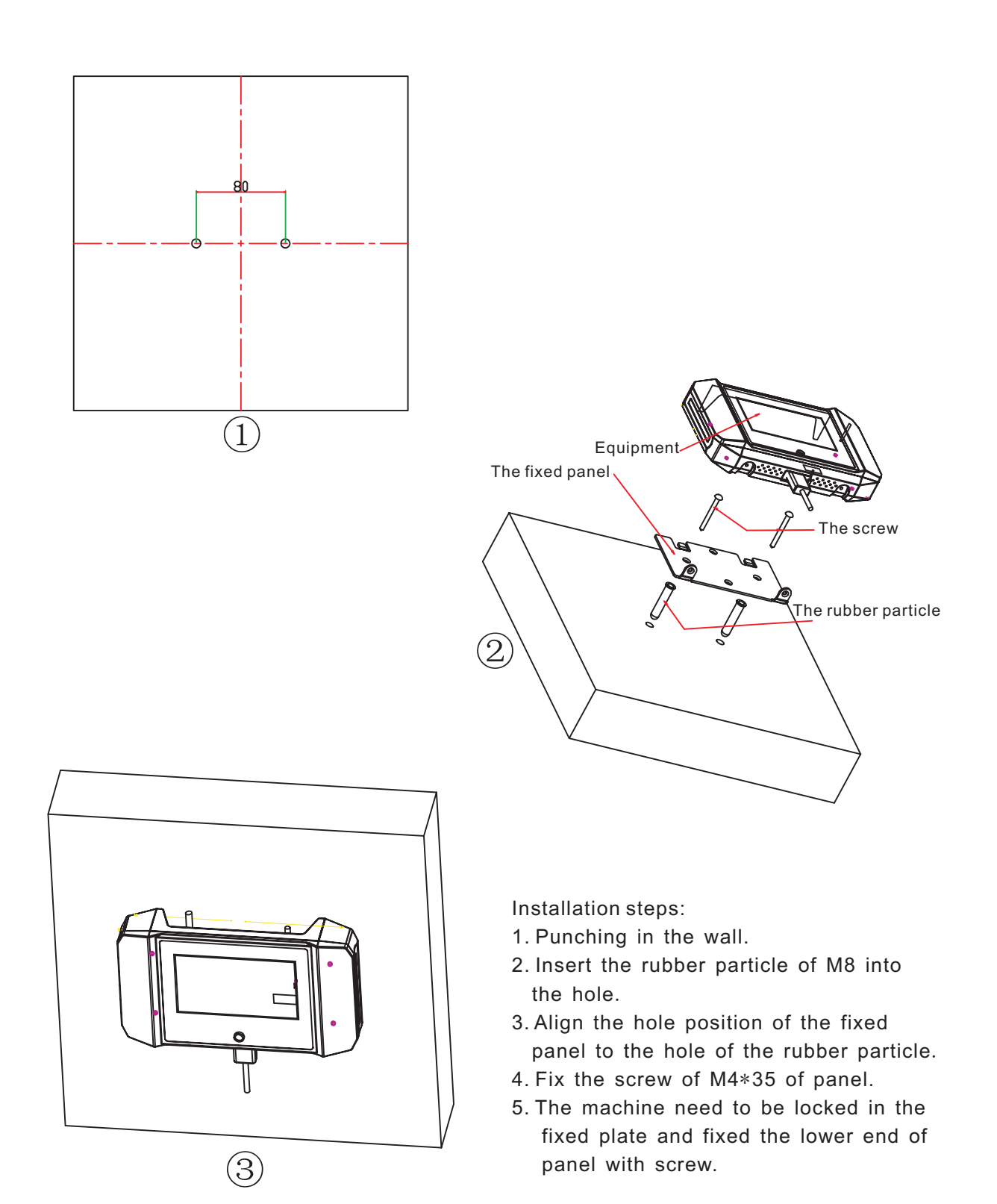

# **IP NETWORK PA SYSTEM**

VersionV0.1

# itC